## **Registrazione su piattaforma SOFIA / MIUR**

## Gli interessati possono:

- Collegarsi alla piattaforma S.O.F.I.A.
- Nella voce CATALOGO inserire il nome del corso.
- Cliccare sul riquadro blu
- Si visualizzeranno tutte le informazioni relative al corso
- Cliccare su "per registrarsi", link in fondo alla pagina.

## Per la registrazione bonus carta docente:

- inserire il codice del buono generato (fare copia/incolla) con la Carta del docente.
- Cliccare sulle diciture: "Ente fisico" e "Corso di aggiornamento accreditati/qualificati ai sensi della direttiva 170/2016".